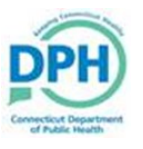

## Paying and Printing a Burial Permit

| 1. Enter into the case, and select "Order Certified Copies" from<br>Other Links.                                                                                        | Other Links<br>Amendments<br>Attachments<br>Comments<br>Order Certified Copies<br>Print Forms<br>Trade Calls<br>Switch User |
|----------------------------------------------------------------------------------------------------|----------------------------------------------------------------------------------------------------|
| 2. The Applicant page will populate with all of the affiliated information for the specific user. Select <b>Next</b> .                                                  | rder Processing Menu<br>Applicant<br>Services<br>Payments<br>Summary<br>Switch User                                         |
| 3. The Services page will populate.<br>Order Pr<br>Applica<br>Service<br>Payme<br>Summ<br>Switch<br>4. Source, Received Date, and Fee Effective Date will auto populate | ant<br>es<br>ents<br>ary<br>User<br>ate. Changes do not need to be made.                                                    |
| Services Source Internet Funeral Home  Received Date AUG-31-2020                                                                                                    | Fee Effective Date AUG-31-2020                                                                                              |

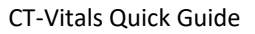

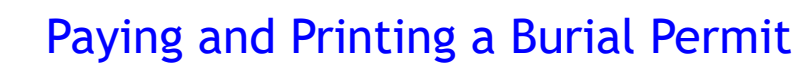

|                               | Will this order be paid for by Credit Card? 🗹                                                                                                |
|-------------------------------|----------------------------------------------------------------------------------------------------|
|                               | Issuing Office New London Town Hall                                                                                                    |
|                               | Office of Chief Medical Examiner                                                                                                    |
|                               |                                                                                                    |
|                               |                                                                                                    |
|                               |                                                                                                    |
| ect <b>Add</b>                | Service.                                                                                                    |
| ect <b>Add</b><br>Applicant R | Service.<br>Hationship to Registrant: Funeral Home<br>are are no services for this event request. Please click Add Service to add a service. |

7. Choose the Service as **Death Burial Permit**, the Quantity as **1**, the Priority as **VitalChek**, and the Delivery as **Walk In**.

| <ul> <li>▶ Service</li> <li>Death Burial Permit ∨</li> <li>Request Reason</li> </ul>                    | ]                         | • Quantity 1 Other Specify | Priority     VitalChek  | ► Delivery<br>Walk In ∨ |          |  |
|----------------------------------------------------------------------------------------------------|---------------------------|----------------------------|-------------------------|-------------------------|----------|--|
|                                                                                                    | ~                         |                            |                         |                         | Save     |  |
|                                                                                                    |                           |                            |                         |                         |          |  |
|                                                                                                    |                           |                            |                         |                         |          |  |
|                                                                                                    |                           |                            |                         |                         |          |  |
| ck <b>Save</b> .                                                                                        |                           |                            |                         |                         |          |  |
| Ck <b>Save</b> .<br>licant Relationship to Registi                                                      | rant: <b>Funeral Home</b> |                            |                         |                         |          |  |
| ck <b>Save</b> .<br>licant Relationship to Registr                                                      | rant: Funeral Home        | Quantity                   | Priority                | Delivery                | <u></u>  |  |
| ck <b>Save</b> .<br>licant Relationship to Registi<br>Service<br>Death Burial Permit ~                  | rant: Funeral Home        | • Quantity                 | Priority<br>VitalChek 🗸 | • Delivery<br>Walk In 🗸 | <u></u>  |  |
| ck <b>Save</b> .<br>licant Relationship to Registr<br>Service<br>Death Burial Permit 〜<br>equest Reason | rant: Funeral Home        | • Quantity •<br>1          | Priority<br>VitalChek 🖌 | • Delivery<br>Walk In 🖌 | <u>.</u> |  |

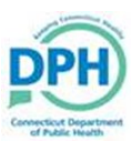

## Paying and Printing a Burial Permit

| Id | Service             | Quantity | Priority  | Delivery | Request Reason | Other | Fee                 |
|----|---------------------|----------|-----------|----------|----------------|-------|---------------------|
| 1  | Death Burial Permit | 1        | VitalChek | Walk In  |                |       | \$5.00 Edit Reverse |
|    |                     |          |           |          |                |       | Add Serv            |
|    |                     |          |           |          |                |       | Add Selv            |
|    |                     |          |           |          |                |       |                     |
|    |                     |          |           |          |                | Save  | Previous Next Re    |

| 0 Input the credit card          | Payments                                                                                                    |                                                                                          |
|----------------------------------|----------------------------------------------------------------------------------------------------|------------------------------------------------------------------------------------------|
| to. Input the <b>credit card</b> | Received Date: APR-13-2020                                                                                                    | Fee Effective Date: APR-13-2020                                                          |
| nformation, authorize the        | Credit                                                                                                    |                                                                                          |
| payment by checking the          |                                                                                                    |                                                                                          |
| box, and select <b>Pay Now</b> . | Payment Type*   Credit Card Number*  Payment Type*  Credit Card Number*  Payment Type*  Credit Card Number*  Credit Card Number*  Credi | Card Expiration* 2020 V<br>Norizing the payment of the agency amount plus the LexisNexis |
|                                  |                                                                                                    | Pay Now                                                                                  |
|                                  |                                                                                                    |                                                                                          |

|                          | Credit              |                                                                                                    |                                                                                                    |                                                                                                    |                                                       |                                                                                                    |                                                                                                    |                                                                                                    |                                                            |                                        |
|--------------------------|---------------------|----------------------------------------------------------------------------------------------------|----------------------------------------------------------------------------------------------------|----------------------------------------------------------------------------------------------------|-------------------------------------------------------|----------------------------------------------------------------------------------------------------|----------------------------------------------------------------------------------------------------|----------------------------------------------------------------------------------------------------|------------------------------------------------------------|----------------------------------------|
| L. Click <b>Next</b> .   |                     |                                                                                                    |                                                                                                    |                                                                                                    | Auth                                                  |                                                                                                    |                                                                                                    |                                                                                                    |                                                            |                                        |
|                          | Payment Date User   | Card Number                                                                                                    | Exp Date                                                                                                    | CVC 🔳                                                                                                    | Code                                                  | AVS                                                                                                    | Status                                                                                                    |                                                                                                    | Amount                                                     |                                        |
|                          | APR-13-2020 Fundir  |                                                                                                    |                                                                                                    |                                                                                                    | TestOk                                                | <                                                                                                    |                                                                                                    | Approved                                                                                                  | \$5.90                                                     |                                        |
|                          |                     |                                                                                                    |                                                                                                    |                                                                                                    | :                                                     | SubTotal:                                                                                                    | <b>\$</b> 5.                                                                                                    | 00                                                                                                    |                                                            |                                        |
|                          |                     |                                                                                                    |                                                                                                    |                                                                                                    | ,                                                     | VitalChek                                                                                                    | Fee: + \$0.                                                                                                    | 90                                                                                                    |                                                            |                                        |
|                          |                     |                                                                                                    |                                                                                                    |                                                                                                    |                                                       | Total:                                                                                                    | = \$5.                                                                                                    | 90                                                                                                    |                                                            |                                        |
|                          |                     |                                                                                                    |                                                                                                    |                                                                                                    |                                                       | Paid:<br>Palanaa:                                                                                                    | \$5.                                                                                                    | 90                                                                                                    |                                                            |                                        |
| If the payment so        | ource was not       |                                                                                                    |                                                                                                    |                                                                                                    | -                                                     | Change Di                                                                                                    | = \$0.<br>ie: \$0.                                                                                                    | 00                                                                                                    |                                                            |                                        |
| approved, it wou         | ld be identified in |                                                                                                    |                                                                                                    |                                                                                                    |                                                       | <b>-</b>                                                                                                    |                                                                                                    |                                                                                                    |                                                            |                                        |
| the <b>Status</b> on the |                     |                                                                                                    |                                                                                                    |                                                                                                    |                                                       |                                                                                                    | Edit Payer                                                                                                    | Previou                                                                                                   | us Next                                                    | Return                                 |
| the status on the        | e current screen.   |                                                                                                    |                                                                                                    | Ν                                                                                                    |                                                       |                                                                                                    |                                                                                                    |                                                                                                    |                                                            |                                        |
|                          |                     |                                                                                                    |                                                                                                    |                                                                                                    |                                                       |                                                                                                    |                                                                                                    |                                                                                                    |                                                            |                                        |
|                          |                     | Order Sum                                                                                                    | mary                                                                                                    |                                                                                                    |                                                       |                                                                                                    |                                                                                                    |                                                                                                    |                                                            |                                        |
| 2. Select <b>Submi</b> t | t Order.            | Order Sum<br>Source: II<br>Received I                                                                                                    | mary<br>nternet Funeral Hon<br>Date: APR-13-2020                                                                                                    | ne<br>D                                                                                                    |                                                       | ProCheck<br>Fee Effect                                                                                                    | / ProID Status:<br>ive Date: APR-                                                                                                    | 13-2020                                                                                                   |                                                            |                                        |
| 2. Select <b>Submi</b> t | t Order.            | Order Sum<br>Source: In<br>Received I<br>Applicant I                                                                                                    | mary<br>nternet Funeral Hon<br>Date: APR-13-2020<br>nformation                                                                                                    | ne<br>)                                                                                                    | <u>_</u>                                              | ProCheck<br>Fee Effect<br>Payment                                                                                           | / ProID Status:<br>ive Date: APR-<br>Information                                                                                                    | 13-2020                                                                                                   |                                                            |                                        |
| 2. Select <b>Submi</b> t | t Order.            | Order Sum<br>Source: In<br>Received I<br>Applicant I<br>Name:<br>Address:                                                                                                    | mary<br>nternet Funeral Hon<br>Date: APR-13-2020<br>nformation<br>Hartford Communi<br>380 Maple Ave                                                                                                    | ne<br>)<br>ity Funeral Home & Crer                                                                                                    | nation, Inc.                                          | ProCheck<br>Fee Effect<br>Payment<br><b>Type</b>                                                                            | / ProID Status:<br>ive Date: APR-<br>Information<br>An                                                                                                    | 13-2020                                                                                                   | al Diractor                                                |                                        |
| 2. Select <b>Submi</b> t | t Order.            | Order Sum<br>Source: In<br>Received I<br>Applicant I<br>Name:<br>Address:                                                                                                    | mary<br>hternet Funeral Hon<br>Date: APR-13-2020<br>nformation<br>Hartford Communi<br>380 Maple Ave<br>Hartford, Connecti                                                                                                    | ne<br>)<br>ity Funeral Home & Crer<br>icut 06114                                                                                                    | Ration, Inc.                                          | ProCheck<br>Fee Effect<br>Payment<br>Type<br>Credit/D<br>Paid:                                                              | / ProID Status:<br>ive Date: APR-<br>Information<br>An<br>ebit Card                                                                                                | 13-2020<br>nount User<br>\$5.90 Funera<br>\$5.90                                                          | al Director                                                | _                                      |
| 2. Select <b>Submi</b> t | t Order.            | Order Sum<br>Source: In<br>Received I<br>Applicant I<br>Name:<br>Address:<br>Adtention:<br>Phone:                                                                                                    | mary<br>tternet Funeral Hon<br>Date: APR-13-2020<br>nformation<br>Hartford Communi<br>380 Maple Ave<br>Hartford, Connecti<br>(203) 305-8280                                                                                                    | ne<br>)<br>ity Funeral Home & Crer<br>icut 06114                                                                                                    | Snation, Inc.                                         | ProCheck<br>Fee Effect<br>Payment<br>Type<br>Credit/D<br>Paid:<br>Due:                                                      | / ProID Status:<br>ive Date: APR-<br>Information<br>An<br>ebit Card                                                                                                | 13-2020<br><b>nount User</b><br>\$5.90<br>\$5.90<br>\$5.90                                                | al Director                                                | _                                      |
| 2. Select <b>Submi</b> t | t Order.            | Order Sum<br>Source: II<br>Received I<br>Applicant I<br>Name:<br>Address:<br>Attention:<br>Phone:<br>Email:                                                                                                 | mary<br>tternet Funeral Hon<br>Date: APR-13-2020<br>nformation<br>Hartford Communi<br>380 Maple Ave<br>Hartford, Connectii<br>(203) 305-8280<br>elizabeth.frugale@                                                                                                    | ne<br>)<br>ity Funeral Home & Crer<br>icut 06114<br>)ct.gov                                                                                               | Nation, Inc.                                          | ProCheck<br>Fee Effect<br>Payment<br><b>Type</b><br>Credit/D<br>Paid:<br>Balance                                            | / ProID Status:<br>ive Date: APR-<br>Information<br>An<br>ebit Card                                                                                                | 13-2020<br><b>nount User</b><br>\$5.90<br>\$5.90<br>\$0.00                                                | al Director                                                | _                                      |
| 2. Select <b>Submi</b> t | t Order.            | Order Sum<br>Source: II<br>Received I<br>Applicant I<br>Name:<br>Address:<br>Attention:<br>Phone:<br>Email:<br>Event Requ<br>Event Type                                                                     | mary<br>tternet Funeral Hon<br>Date: APR-13-2020<br>nformation<br>Hartford Communi<br>380 Maple Ave<br>Hartford, Connectii<br>(203) 305-8280<br>elizabeth.frugale@<br>iested<br>: Death                                                                                                    | ne<br>)<br>ity Funeral Home & Crer<br>icut 06114<br>)ct.gov                                                                                               | C,<br>nation, Inc.                                    | ProCheck<br>Fee Effect<br>Payment<br><b>Type</b><br>Credit/D<br>Paid:<br>Due:<br>Balance                                    | / ProID Status:<br>ive Date: APR-<br>Information<br>An<br>ebit Card                                                                                                | 13-2020<br>nount User<br>\$5.90 Funera<br>\$5.90<br>\$5.90<br>\$0.00                                      | al Director                                                | –                                      |
| 2. Select <b>Submi</b> t | t Order.            | Order Sum<br>Source: II<br>Received I<br>Applicant I<br>Name:<br>Address:<br>Adtention:<br>Phone:<br>Email:<br>Event Requ<br>Event Type<br>Relation:<br>Status:<br>Comment                                  | mary<br>ternet Funeral Hon<br>Date: APR-13-2020<br>Martford Communi<br>380 Maple Ave<br>Hartford, Connecti<br>(203) 305-8280<br>elizabeth.frugale@<br>iested<br>: Death<br>Funeral Home<br>/Personal Vali                                                                                  | ne<br>)<br>ity Funeral Home & Crer<br>icut 06114<br>)ct.gov<br>2<br>id/Medical Valid/Not Re                                                               | C, nation, Inc.                                       | ProCheck<br>Fee Effect<br>Payment<br>Type<br>Credit/D<br>Paid:<br>Due:<br>Balance                                           | / ProID Status:<br>ive Date: APR-<br>Information<br>An<br>ebit Card<br>:<br>NA/Local Affirr                                                                        | 13-2020<br>hount User<br>\$5.90<br>\$5.90<br>\$0.00<br>Amend M<br>nation Require                          | al Director<br>Mailing Envelo                              | –<br>pe Mailing Labe                   |
| 2. Select <b>Submi</b> t | t Order.            | Order Sum<br>Source: II<br>Received I<br>Applicant I<br>Name:<br>Address:<br>Attention:<br>Phone:<br>Email:<br>Event Requ<br>Event Type<br>Relation:<br>Status:<br>Matched E                                | mary<br>tternet Funeral Hon<br>Date: APR-13-2020<br>Information<br>Hartford Communi<br>380 Maple Ave<br>Hartford, Connecti<br>Hartford, Connecti<br>(203) 305-8280<br>elizabeth.frugale@<br>eseted<br>: Death<br>Funeral Home<br>//Personal Vali<br>:<br>vents                             | ne<br>)<br>ity Funeral Home & Crer<br>icut 06114<br>)ct.gov<br>)<br>id/Medical Valid/Not Re                                                               | pation, Inc.                                          | ProCheck<br>Fee Effect<br>Payment<br>Type<br>Credit/D<br>Paid:<br>Due:<br>Balance                                           | / ProID Status:<br>ive Date: APR-<br>Information<br>An<br>ebit Card<br>:<br>NA/Local Affirr                                                                        | 13-2020<br>hount User<br>\$5.90<br>\$5.90<br>Amend M<br>nation Require                                    | al Director<br>Mailing Envelo                              | –<br>pe Mailing Labe                   |
| 2. Select <b>Submi</b> t | t Order.            | Order Sum<br>Source: In<br>Received I<br>Applicant I<br>Name:<br>Address:<br>Address:<br>Phone:<br>Email:<br>Event Requ<br>Event Type<br>Relation:<br>Status:<br>Comments<br>Matched E<br>Registrant        | mary<br>ternet Funeral Hon<br>Date: APR-13-2020<br>Information<br>Hartford Communi<br>380 Maple Ave<br>Hartford, Connecti<br>(203) 305-8280<br>elizabeth.frugale@<br>ested<br>: Death<br>Funeral Home<br>/Personal Vali<br>:<br>vents<br>Match Total Nun<br>Issua                          | me<br>)<br>ity Funeral Home & Crer<br>icut 06114<br>Dct.gov<br>d/Medical Valid/Not Re<br>mber of Date of Lass<br>Issuance                                 | nation, Inc.                                          | ProCheck<br>Fee Effect<br>Payment<br><b>Type</b><br>Credit/D<br><b>Paid:</b><br>Due:<br>Balance                             | / ProID Status:<br>ive Date: APR-<br>Information<br>An<br>ebit Card<br>:<br>:<br>:<br>:<br>:<br>NA/Local Affirr<br>Quantity                                        | 13-2020<br>hount User<br>\$5.90 Funers<br>\$5.90<br>\$0.00<br>Armend M<br>hation Require<br>Priority      | al Director<br>Mailing Envelo<br>ed<br>Delivery            | –<br>pe Mailing Labe                   |
| 2. Select <b>Submi</b> t | t Order.            | Order Sum<br>Source: In<br>Received I<br>Applicant I<br>Name:<br>Address:<br>Address:<br>Email:<br>Event Requ<br>Event Type<br>Relation:<br>Status:<br>Commente<br>Matched E<br>Registrant<br>John<br>Wayne | mary<br>ternet Funeral Hon<br>Date: APR-13-2020<br>nformation<br>Hartford Communi<br>380 Maple Ave<br>Hartford, Connecti<br>(203) 305-8280<br>elizabeth.frugale@<br>ested<br>: Death<br>Funeral Home<br>/Personal Vali<br>:<br>vents<br>Match Total Nun<br>Issual<br>Yes 0                 | me<br>)<br>ity Funeral Home & Crer<br>icut 06114<br>)<br>)<br>)<br>)<br>)<br>)<br>)<br>)<br>)<br>)<br>)<br>)<br>)                                         | gistered/Sig<br>Services<br>Service H<br>Death Bu     | ProCheck<br>Fee Effect<br>Payment<br>Type<br>Credit/D<br>Paid:<br>Due:<br>Balance<br>ned/Certified/                         | / ProID Status:<br>ive Date: APR-<br>Information<br>An<br>ebit Card<br>:<br>:<br>:<br>:<br>:<br>:<br>:<br>:<br>:<br>:<br>:<br>:<br>:<br>:<br>:<br>:<br>:<br>:<br>: | 13-2020<br>Nount User<br>\$5.90<br>\$0.00<br>Amend N<br>nation Require<br>Priority<br>VitalChek           | al Director<br>Mailing Envelo<br>ed<br>Delivery<br>Walk In | pe Mailing Labe                        |
| 2. Select <b>Submi</b> t | t Order.            | Order Sum<br>Source: In<br>Received I<br>Applicant I<br>Name:<br>Address:<br>Attention:<br>Phone:<br>Email:<br>Event Type<br>Relation:<br>Status:<br>Comments<br>Matched E<br>Registrant<br>John<br>Wayne   | mary<br>ternet Funeral Hon<br>Date: APR-13-2020<br>nformation<br>Hartford Communi<br>380 Maple Ave<br>Hartford, Connecti<br>(203) 305-8280<br>elizabeth.frugale@<br>ested<br>: Death<br>Funeral Home<br>;/Personal Vali<br>:<br>wents<br>Match Total Nui<br>Issual<br>Yes 0<br>Copy to New | me<br>b<br>ity Funeral Home & Crer<br>icut 06114<br>bct.gov<br>id/Medical Valid/Not Re<br>mber of Date of Lasi<br>nces Issuance<br>b<br>Submit Order Void | gistered/Sig<br>Services<br>t<br>Death Bu<br>Issuance | ProCheck<br>Fee Effect<br>Payment<br>Type<br>Credit/D<br>Paid:<br>Due:<br>Balance<br>ned/Certified/<br>vame<br>urial Permit | / ProID Status:<br>ive Date: APR-<br>Information<br>An<br>ebit Card<br>:<br>:<br>NA/Local Affirr<br>Quantity<br>1                                                  | 13-2020<br>hount User<br>\$5.90<br>\$5.90<br>\$0.00<br>Amend N<br>nation Require<br>Priority<br>VitalChek | al Director<br>Mailing Envelo<br>ed<br>Delivery<br>Walk In | pe Mailing Labe<br>Fee<br>\$5.00 Issue |

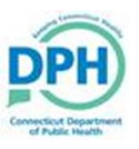

## Paying and Printing a Burial Permit

| Other Links               |                                                                                                    |
|---------------------------|----------------------------------------------------------------------------------------------------|
| Attachments               |                                                                                                    |
| Comments                  |                                                                                                    |
| Order Certified Copies    |                                                                                                    |
| Print Forms               |                                                                                                    |
| Refer to Medical Examiner |                                                                                                    |
| Relinquish Case           |                                                                                                    |
| Transfer Case             |                                                                                                    |
| Trade Calls               |                                                                                                    |
|                           | Other Links<br>Attachments<br>Comments<br>Order Certified Copies<br>Print Forms<br>Refer to Medical Examiner<br>Relinquish Case<br>Transfer Case<br>Trade Calls |

| Print Forms           |                                              |  |
|-----------------------|----------------------------------------------|--|
| Working Copy          |                                              |  |
| Drop to Paper         |                                              |  |
| Burial Permit         |                                              |  |
| Cremation Certificate | Must have a paid Cremation Certificate order |  |
|                       |                                              |  |

| opies                                                                         |                               |
|-------------------------------------------------------------------------------|-------------------------------|
| What do you want to do with BurialPermit 041320<br>From: stg.ct-vitals.ct.gov | 794.pdf? Qpen Save A Cancel X |
|                                                                               |                               |
|                                                                               |                               |

ted to Ren

of Funeral Director or Embalmer

nove/Transport/Bury Body of:

Disposition (Location, Address, City, State and Telephone Number). If d in a receiving vault, give date.

> Town Of: New London Lot No: Date Body Bur

Who Died At

Did Decedent Have a Communicable Disease time of Death? Yes X No Unknown (If <u>YES</u>, Embalmer Signature Required)

Final Disposition (Name and Addre Cedar Hill Cemetery, Hartford, CT

east) Date of Death April 13, 2020